## 高德地图如何代标注,添加店铺位置

| 产品名称 | 高德地图如何代标注,添加店铺位置      |
|------|-----------------------|
| 公司名称 | 南通正来网络科技有限公司          |
| 价格   | .00/件                 |
| 规格参数 |                       |
| 公司地址 | 江苏南通                  |
| 联系电话 | 115892105 18549837752 |

## 产品详情

高德地图代标注添加店铺位置的步骤如下:

在手机上打开已下载好的高德 , 打开后点击 " 我的 " 如图所示。

在添加店铺前,需要把手机上的"位置信息"(也就是我们常说的GPS)打开。

点击"我的"进入到界面设置,在界面设置中找到"导航设置"。

点击"导航设置"后,系统会提示打开"位置服务"和"始终"两个选项,选择"始终"。

选好后,再次回到刚刚需要添加店铺的界面,点击"更多"。

点击"更多"后,选择"我要合作"。

进入"我要合作"页面后,选择"添加地点"。

进入"添加地点"页面后,选择"商户标注"。

进入"商户标注"页面后,会自动进入地图页,在地图页中选择需要添加店铺的具体位置。

在添加位置页中,输入店铺名称、描述(可不写)、电话等信息,然后点击 " 提交 " ,即可完成店铺标注 。

以上就是使用高德地图代标注添加店铺位置的步骤。

如果以上还没有解决你的问题,可以咨询我们,代为标注高德地图